## Instructions for making payment through SBI Collect

Payment of NBRC Application fee has to be made through SBI Collect facility using Internet banking, Credit cards or Debit cards. Follow the Instructions given below for making your payments. Steps to be followed:

- Access https://www.onlinesbi.com
- Click on State Bank Collect
- Click Checkbox to accept 'Terms & conditions'
- Then click on 'Proceed'
- Select State as 'Haryana'
- Select Typeof Category as 'Educational Institutions'
- Click on 'Go'
- Select the Name of the institution as "National Brain Research Centre"
- Select the payment category as per the table given below

| Category                                            | Fees to be paid |
|-----------------------------------------------------|-----------------|
| Ph.D. online application fee (General)              | Rs. 500/-       |
| MSc(Neuroscience) application fee (General)         | Rs. 500/-       |
| MSc(Neuroscience) application fee (SC/ST/PH/Female) | Rs. 250/-       |
| Ph.D. online application fee (SC/ST/PH/Female)      | Rs. 250/-       |

- On the next screen, Enter Name of applicant, NBRC application number, Email ID, mobile number, Channel name applying through.
- Please enter your Name, Date of birth & Mobile number to re-print your e-receipt.
- Proceed as instructed and Click on 'Submit'
- On the next screen, verify the details and click on 'Confirm'. If there is any correction go back and do the correction.
- Now you will be taken to payment gateway
- Select appropriate 'Mode of Payment'
- Check the charges/commission applicable for selected 'Mode of Payment'
- Pay 'online' using Internet Banking/Credit Card/Debit Card and print the receipt for your record

| <b>SBI</b>                                                                                   |                              |                                                                                           |                                                                            | _                                                                                  |                                                                   |                                              |                                                              |                                                                           |                                               |                                                |                                              |                                    |                |                                        | BI  |
|----------------------------------------------------------------------------------------------|------------------------------|-------------------------------------------------------------------------------------------|----------------------------------------------------------------------------|------------------------------------------------------------------------------------|-------------------------------------------------------------------|----------------------------------------------|--------------------------------------------------------------|---------------------------------------------------------------------------|-----------------------------------------------|------------------------------------------------|----------------------------------------------|------------------------------------|----------------|----------------------------------------|-----|
| Services Mobile Banking                                                                      | FAQ                          | Corporate We                                                                              | ebsite SBMO                                                                | PS SB Collect                                                                      | Electoral Bond                                                    | Videos                                       | mCash                                                        | Apply for                                                                 | SB/ Curre                                     | nt Account                                     | NPS                                          | Bill Pay <sup>New</sup>            | SBI Loans      |                                        | 탽   |
| SBI never as                                                                                 | ks for c                     | confidential in                                                                           | If slowness is                                                             | s observed during                                                                  | g Login Page loa                                                  | iding, plea<br>rs. Any su                    | ise refresi<br>ich call ca                                   | h the page<br>In be made                                                  | for better                                    | r <mark>experien</mark><br>a fraudstei         | ce.<br>: Please                              | do not share                       | e personal inf | fo.                                    |     |
|                                                                                              | PEF                          |                                                                                           | BANKING                                                                    | 3                                                                                  |                                                                   |                                              |                                                              | у                                                                         | C(                                            |                                                |                                              |                                    | G              |                                        |     |
| New User<br>Registration /<br>SBI's internet banking portal<br>control over all your banking | How D<br>I provid<br>demar   | es personal<br>nds online.                                                                | Custon                                                                     | ner Care                                                                           | Lock &<br>Unlock User<br>ou complete                              | Ha<br>yol<br>Co                              | ve you trie<br>nobusines<br>New Con<br>Registra<br>rporate B | ed our new<br>ss.sbi to av<br>rporate<br>tion<br>anking app<br>ariss with | v simplifie<br>vail busin<br>(<br>plication t | ed and intu<br>ess bankir<br>Pow<br>o administ | nitive but<br>og servid<br>Do I<br>ter and r | siness banki<br>ces.<br>manage non | ng platform?   | Log in to<br>omer Care<br>counts onlin | 1e. |
| <ul> <li>SBI Salary Account</li> </ul>                                                       |                              |                                                                                           | <ul> <li>Linking of</li> </ul>                                             | PAN with Aadhaa                                                                    | r                                                                 | > Reg                                        | istration fo                                                 | r Doorstep                                                                | Banking                                       | o maj got                                      | > Fair                                       | Lending Pra                        | ctice Code     | concept su                             |     |
| > SBI General Insurance Do                                                                   | ocument                      | t Download                                                                                | > SBI FasTa                                                                | Ig                                                                                 |                                                                   | > SBI                                        | Mutual Fu                                                    | nd                                                                        |                                               |                                                | > NRI                                        | Services                           |                |                                        |     |
| > Customer Complaint Form                                                                    | n                            |                                                                                           | > SBICAP S                                                                 | ecurities                                                                          |                                                                   | > SBI                                        | CAP Truste                                                   | ee Compan                                                                 | ny Ltd                                        |                                                | > SBI                                        | Express Ren                        | nit            |                                        |     |
| Customer Request and Co<br>(NEW)                                                             | omplain                      | t Form                                                                                    | SBI Life In                                                                | Isurance                                                                           |                                                                   | > SBI                                        | Card                                                         |                                                                           |                                               |                                                | > Onl                                        | ineSBI Globa                       |                |                                        |     |
|                                                                                              |                              |                                                                                           |                                                                            |                                                                                    | ▼ More                                                            | e Useful Li                                  | nks                                                          |                                                                           |                                               |                                                |                                              |                                    |                |                                        |     |
| C SBL                                                                                        | Pre<br>SIM<br>A ev<br>online | senting<br><b>1 Bindin</b><br><b>giant</b><br>v technology<br>e banking m<br>ime registra | g for YC<br>leap to<br>that allows of<br>ore secure that<br>tion process w | ONO Lite<br>Dwards<br>only one user per<br>an ever. Please u<br>vith the registere | ultimat<br>r device with a n<br>update the YONO<br>ed mobile numb | e bai<br>egistered<br>Lite app<br>er availab | mobile nu<br>version 5.<br>le on you                         | g saf<br>umber and<br>3.48 and co<br>r phone.                             | ety<br>I makes                                |                                                |                                              |                                    |                |                                        | •   |

CLICK On State Bank Collect

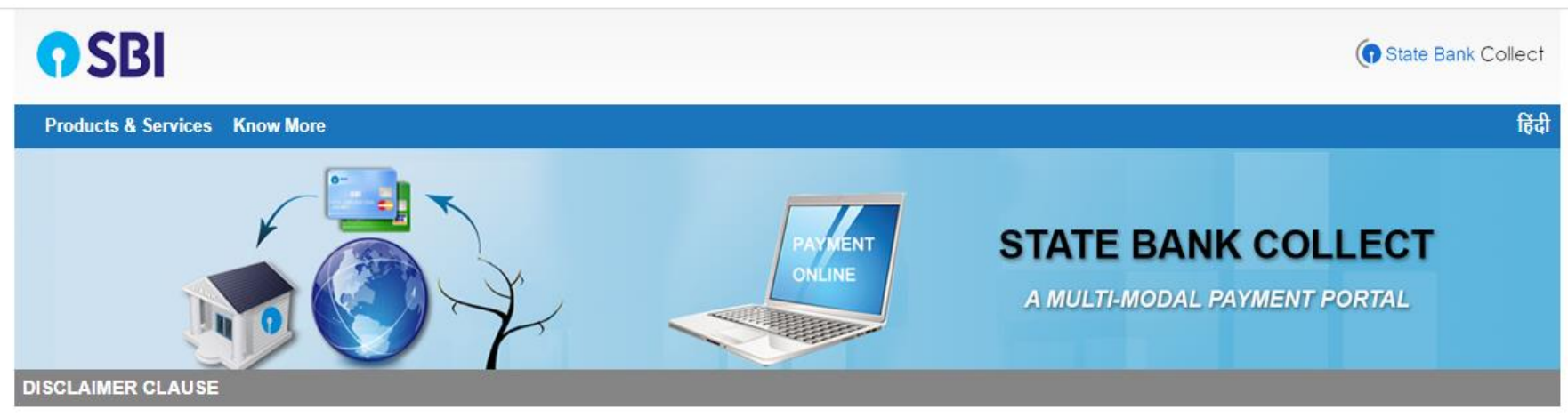

### Terms Used

- » Corporate Customer: Firm/Company/Institution (F/C/I) collecting payment from their beneficiaries.
- > User: The beneficiary making a payment to F/C/I for the services/goods availed.
- > Bank shall not be responsible, in any way, for the quality or merchantability of any product/merchandise or any of the services related thereto, whatsoever, offered to the User by the Corporate Customer. Any disputes regarding the same or delivery of the Service or otherwise will be settled between Corporate Customer and the User and Bank shall not be a party to any such dispute. Any request for refund by the User on any grounds whatsoever should be taken up directly with the Corporate Customer and the Bank will not be concerned with such a request.
- > Bank takes no responsibility in respect of the services provided and User shall not be entitled to make any claim against the Bank for deficiency in the services provided by the Corporate Customer.
- > The User shall not publish, display, upload or transmit any information prohibited under Rule 3(2) of the Information Technology (Intermediaries guidelines) Rules, 2011.
- > In case of non-compliance of the terms and conditions of usage by the User, the Bank has the right to immediately terminate the access or usage rights of the User to the computer resource of the Bank and remove the non-compliant information.
- I have read and accepted the terms and conditions stated above.
  - (Click Check Box to proceed for payment.)

© State Bank of India

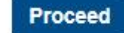

Privacy Statement | Disclosure | Terms of Use

Click Check box to accept Terms and Conditions and click on Proceed

| <b>O</b> SBI                                                                                                    | To State Bank Collect                                                                                                    |
|----------------------------------------------------------------------------------------------------|----------------------------------------------------------------------------------------------------|
| State Bank Collect 🗸 State Bank Mops                                                                                            |                                                                                                    |
| State Bank Collect / State Bank Collect                                                                                         | C• Exit                                                                                                    |
| State Bank Collect                                                                                                    | 02-Dec-2021 [09:57 AM IST]                                                                                                    |
| Select State and Type of Corporate / Institution                                                                                |                                                                                                    |
| State of Corporate / Institution *                                                                                              | aryana 🗸                                                                                                    |
| Type of Corporate / Institution *                                                                                               | ucational Institutions                                                                                                    |
|                                                                                                    | Go                                                                                                    |
| <ul> <li>Mandatory fields are marked with an asterisk (*)</li> <li>State Bank Collect is a unique service for paying</li> </ul> | ne to educational institutions, temples, charities and/or any other corporates/institutions who maintain their accounts with the Bank. |
| © State Bank of India                                                                                                    | Privacy Statement   Disclosure   Terms of Use                                                                                          |

# Select State of Corporate/Institute as Haryana

Select Type of Corporate/Institute as Educational Institutes and click "Go"

## State Bank Collect State Bank Collect - State Bank Mops C+ Exit State Bank Collect / State Bank Collect State Bank Collect 02-Dec-2021 [09:58 AM IST] Select from Educational Institutions Educational Institutions Name \* NATIONAL BRAIN RESEARCH CENTRE -J C D POLYTECHNIC JCD COLLEGE OF EDUCATION Mandatory fields are marked with an asterisk (\*) JCD IBM JCD MEMORIAL COLLEGE © State Bank of India JCD PHARMACY COLLEGE M.S. PUBLIC SCHOOL EDUCATION SOCIETY MAHARISHI MARKANDESHWAR (DEEMED TO BE UNIVERSITY) MAHARSHI DAYANAND UNIVERSITY ROHTAK MATA HARKI DEVI SR SEC SCHOOL MDU NARMADA GIRLS HOSTEL ROHTAK MDU SARASWATI GIRLS HOSTEL ROHTAK MDU VINDHYA BOYS HOSTEL ROHTAK NATIONAL BRAIN RESEARCH CENTRE NATIONAL POWER TRAINING INSTITUTE NEW SATLUJ EDUCATION SOCIETY NIFTEM New Era Senior Secondary School OJASVI PATHSHALA OP JINDAL MODERN SCHOOL P L JINDAL CONVENT SCHOOL PIICON2020 PNM GOVT. COLLEGE, HANSI PRINCIPAL GOVT COLLEGE FOR WOMEN PRINCIPAL GOVT P G NEHRU COLLEGE JHAJJAR PRINCIPAL ARYA GIRLS SR.SEC. SCHOOL MOHANA

Select Name of the Institute as "National Brain research Centre" and click on "Submit"

| <b>?</b> SBI                                                                                                    | State Bank Collect                            |
|----------------------------------------------------------------------------------------------------|-----------------------------------------------|
| State Bank Collect 👻 State Bank Mops                                                                                                    |                                               |
| State Bank Collect / State Bank Collect                                                                                                    | C• Exit                                       |
| State Bank Collect                                                                                                    | 02-Dec-2021 [09:52 AM IST]                    |
| NATIONAL BRAIN RESEARCH CENTRE<br>NH 8, NAINWAL MODE MANESAR, GURGAON-122051                                                                                                    |                                               |
| Provide details of payment                                                                                                    |                                               |
| Select Payment Category * Select Category •                                                                                                    |                                               |
| <ul> <li>Mandatory fields are marked with an asterisk (*)</li> <li>The payment structure document if available will contain detailed instructions about the online payment process.</li> <li>Date specified(if any) should be in the format of 'ddmmyyyy'. Eg., 02082008</li> </ul> |                                               |
| © State Bank of India                                                                                                    | Privacy Statement   Disclosure   Terms of Use |

Select Category

# **O**SBI

() State Bank Collect

| State Bank Collect 🗕 State Bank Mops                                                                                                    |                                                                                                    |                                               |
|----------------------------------------------------------------------------------------------------|----------------------------------------------------------------------------------------------------|-----------------------------------------------|
| State Bank Collect / State Bank Collect                                                                                                    |                                                                                                    | 🕒 Exi                                         |
| State Bank Collect                                                                                                    |                                                                                                    | 02-Dec-2021 [09:52 AM IST                     |
| NATIONAL<br>NH 8, NAINWA                                                                                                    | BRAIN RESEARCH CENTRE<br>AL MODE MANESAR, GURGAON-122051                                                                   |                                               |
| Provide details of payment                                                                                                    |                                                                                                    |                                               |
| Select Payment Category *                                                                                                    | Select Category 🔹                                                                                                    |                                               |
| <ul> <li>Mandatory fields are marked with an asterisk (*</li> <li>The payment structure document if available within the payment structure document if available within the specified (if any) should be in the format of the specified (if any) should be in the format of the specified (if any) should be in the specified (if any) should be in the specified (if any)</li></ul> | ) Select Category<br>MSc (Neuroscience) online fee (SC/ST/PH/Female)<br>MSc(Neuroscience) online application fee (General) |                                               |
| © State Bank of India                                                                                                    | Ph.D. online application fee (General)<br>Ph.D. online application fee (SC/ST/PH/Female)                                   | Privacy Statement   Disclosure   Terms of Use |

# Next screen will be

A. For Ph.D. online application fee of General category, the screen will look like this

| <b>O SBI</b>                                                                                          |                                                                           |                                       | ( State Bank Collect       |
|----------------------------------------------------------------------------------------------------|---------------------------------------------------------------------------|---------------------------------------|----------------------------|
| State Bank Collect - State Bank Mops                                                                  |                                                                           |                                       |                            |
| State Bank Collect / State Bank Collect                                                               |                                                                           |                                       | 🕒 Exit                     |
| State Bank Collect                                                                                    |                                                                           |                                       | 02-Dec-2021 [09:54 AM IST] |
| NATION<br>NH 8, NAIL                                                                                  | AL BRAIN RESEARCH CE<br>WWAL MODE MANESAR , GURGAO                        | ENTRE<br>N-122051                     |                            |
| Provide details of payment                                                                            |                                                                           |                                       |                            |
| Select Payment Category *                                                                             | Ph.D. online application fee                                              | ]                                     |                            |
| Name of applicant *                                                                                   |                                                                           | ]                                     |                            |
| NBRC application number *                                                                             |                                                                           | ]                                     |                            |
| E-mail ID *                                                                                           |                                                                           | ]                                     |                            |
| Mobile number *                                                                                       |                                                                           | ]                                     |                            |
| Channel name applying through *                                                                       | Select Channel name applying                                              | ]                                     |                            |
| Application Fee *                                                                                     | 500                                                                       | Fixed:Rs.500                          |                            |
| Remarks                                                                                               |                                                                           |                                       |                            |
| Please enter your Name, Date of Birth (For Per<br>This is required to reprint your e-receipt / remitt | sonal Banking) / Incorporation (Fo<br>ance(PAP) form, if the need arises. | r Corporate Banking) & Mobile Number. |                            |
| Name *                                                                                                |                                                                           |                                       |                            |
| Date Of Birth / Incorporation *                                                                       |                                                                           | ] 🌐                                   |                            |
| Mobile Number *                                                                                       |                                                                           | ]                                     |                            |
| Email Id                                                                                              |                                                                           | ]                                     |                            |
| Enter the text as shown in the image *                                                                |                                                                           | 1EAA6                                 |                            |
|                                                                                                    |                                                                           | Submit Reset Back                     |                            |

B. For MSc. (Neuroscience) application fee for General category, the screen will look like this

| <b>O</b> SBI                                                                                         |                                                                            |                            |              | () State Bank Collec      |
|----------------------------------------------------------------------------------------------------|----------------------------------------------------------------------------|----------------------------|--------------|---------------------------|
| State Bank Collect 🗕 State Bank Mops                                                                 |                                                                            |                            |              |                           |
| State Bank Collect / State Bank Collect                                                              |                                                                            |                            |              | C+ E>                     |
| State Bank Collect                                                                                   |                                                                            |                            |              | 02-Dec-2021 [09:54 AM IST |
| NATION<br>NH 8, NAI                                                                                  | IAL BRAIN RESEARCH CE<br>NWAL MODE MANESAR , GURGAO                        | ENTRE<br>DN-122051         |              |                           |
| Provide details of payment                                                                           |                                                                            |                            |              |                           |
| Select Payment Category *                                                                            | MSc(Neuroscience) online at V                                              | -]                         |              |                           |
| Name of applicant *                                                                                  |                                                                            |                            |              |                           |
| NBRC application number *                                                                            |                                                                            |                            |              |                           |
| E-mail ID *                                                                                          |                                                                            |                            |              |                           |
| Mobile number *                                                                                      |                                                                            |                            |              |                           |
| Channel name applying through *                                                                      | Select Channel name applying                                               |                            |              |                           |
| Application Fee *                                                                                    | 500                                                                        | Fixed:Rs.500               |              |                           |
| Remarks                                                                                              |                                                                            |                            |              |                           |
| Please enter your Name, Date of Birth (For Pe<br>This is required to reprint your e-receipt / remitt | rsonal Banking) / Incorporation (Fo<br>ance(PAP) form, if the need arises. | or Corporate Banking) & Mo | bile Number. |                           |
| Name *                                                                                               |                                                                            | 7                          |              |                           |
| Date Of Birth / Incorporation *                                                                      |                                                                            |                            |              |                           |
| Mobile Number *                                                                                      |                                                                            |                            |              |                           |
| Email Id                                                                                             |                                                                            | _                          |              |                           |
| Enter the text as shown in the image *                                                               |                                                                            | 40F2F                      |              |                           |
|                                                                                                    |                                                                            | Submit Reset Bacl          | ĸ            |                           |

C. For M.Sc. (Neuroscience) application fee for SC/ST/PH/Female, the screen will look like this

| <b>SBI</b>                                                                                                 |                                                                         |                                     | State Bank Collect         |
|----------------------------------------------------------------------------------------------------|-------------------------------------------------------------------------|-------------------------------------|----------------------------|
| State Bank Collect - State Bank Mops                                                                       |                                                                         |                                     |                            |
| State Bank Collect / State Bank Collect                                                                    |                                                                         |                                     | 🕞 Exit                     |
| State Bank Collect                                                                                         |                                                                         |                                     | 02-Dec-2021 [09:55 AM IST] |
| NATIONA<br>NH 8, NAINV                                                                                     | AL BRAIN RESEARCH CE<br>WAL MODE MANESAR , GURGAO                       | NTRE<br>N-122051                    |                            |
| Provide details of payment                                                                                 |                                                                         |                                     |                            |
| Select Payment Category * Name of applicant *                                                              | MSc (Neuroscience) online fi 🗸                                          |                                     |                            |
| NBRC application number *                                                                                  |                                                                         |                                     |                            |
| E-mail ID *                                                                                                |                                                                         |                                     |                            |
| Mobile number *                                                                                            |                                                                         |                                     |                            |
| Channel name applying through *                                                                            | Select Channel name applying                                            |                                     |                            |
| Application Fee *                                                                                          | 250                                                                     | Fixed:Rs.250                        |                            |
| Remarks                                                                                                    |                                                                         |                                     |                            |
| Please enter your Name, Date of Birth (For Person<br>This is required to reprint your e-receipt / remittan | onal Banking) / Incorporation (Fo<br>ice(PAP) form, if the need arises. | Corporate Banking) & Mobile Number. |                            |
| Name *                                                                                                    |                                                                         |                                     |                            |
| Date Of Birth / Incorporation *                                                                            |                                                                         |                                     |                            |
| Mobile Number *                                                                                            |                                                                         |                                     |                            |
| Email Id                                                                                                   |                                                                         |                                     |                            |
| Enter the text as shown in the image *                                                                     |                                                                         | E4866                               |                            |
|                                                                                                    |                                                                         | Submit Reset Back                   |                            |

D. Ph.D. application fee for SC/St/PH/Female category, the screen will look like this

| <b>O SBI</b>                                                                                     |                                                                                 |                                                                                                    | State Bank Collec         |
|--------------------------------------------------------------------------------------------------|---------------------------------------------------------------------------------|----------------------------------------------------------------------------------------------------|---------------------------|
| State Bank Collect - State Bank Mops                                                             |                                                                                 |                                                                                                    |                           |
| State Bank Collect / State Bank Collect                                                          |                                                                                 |                                                                                                    | 🕒 Ex                      |
| tate Bank Collect                                                                                |                                                                                 |                                                                                                    | 02-Dec-2021 [09:56 AM IST |
| BIRN Research OF NATIO                                                                           | NAL BRAIN RESEARCH CE<br>AINWAL MODE MANESAR , GURGAC                           | NTRE<br>N-122051                                                                                                    |                           |
| Provide details of payment                                                                       |                                                                                 |                                                                                                    |                           |
| Select Payment Category *                                                                        | Ph.D. online application fee ( 🗸                                                |                                                                                                    |                           |
| Name of applicant *                                                                              |                                                                                 |                                                                                                    |                           |
| NBRC application number *                                                                        |                                                                                 |                                                                                                    |                           |
| E-mail ID *                                                                                      |                                                                                 |                                                                                                    |                           |
| Mobile number *                                                                                  |                                                                                 |                                                                                                    |                           |
| Channel name applying through *                                                                  | Select Channel name applying                                                    | ]                                                                                                    |                           |
| Application Fee *                                                                                | 250                                                                             | Fixed:Rs.250                                                                                                    |                           |
| Remarks                                                                                          |                                                                                 |                                                                                                    |                           |
| Please enter your Name, Date of Birth (For F<br>This is required to reprint your e-receipt / rem | Personal Banking) / Incorporation (Fo<br>ittance(PAP) form, if the need arises. | r Corporate Banking) & Mobile Number.                                                                                                    |                           |
| Name *                                                                                           |                                                                                 |                                                                                                    |                           |
| Date Of Birth / Incorporation *                                                                  |                                                                                 |                                                                                                    |                           |
| Mobile Number *                                                                                  |                                                                                 |                                                                                                    |                           |
| Email Id                                                                                         |                                                                                 |                                                                                                    |                           |
|                                                                                                  |                                                                                 | a de la constante de la constante de |                           |

Here you have to fill:

- Your Name
- NBRC Application Number
- E-mail ID
- Your Mobile Number
- Channel you are applying through

In the bottom portion of the page you have to fill the following details for reprinting receipt.

- Your Name
- Your date of birth
- Your Mobile Number

In the last box you have to fill the text shown against it and press Submit

If all the details are correct press submit and proceed further. If there are any corrections to be made press cancel. You will be taken to first screen and enter the details again.

When you click on 'Submit' button, you will be taken to a screen as follows, which shows you about different modes of payment and bank charges. Click on the link through which you wish to make payment and proceed further.

### State Bank Collect

### 02-Dec-2021 [10:21 AM IST]

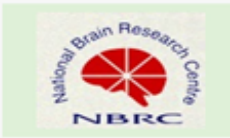

NATIONAL BRAIN RESEARCH CENTRE NH 8, NAINWAL MODE MANESAR, GURGAON-122051

### Provide details of payment

| Select Payment Category *       | MSc (Neuroscience) online fr |              |
|---------------------------------|------------------------------|--------------|
| Select rayment category         | moe (rearoscience) on me n   |              |
| Name of applicant *             | Tarnnum Mansoori             |              |
| NBRC application number *       | JG2022 **                    |              |
| E-mail ID *                     | ta***@nbrc.ac.in             |              |
| Mobile number *                 | 01242845 * * *               |              |
| Channel name applying through * | JGEEBILS                     |              |
| Application Fee *               | 250                          | Fixed:Rs.250 |
|                                 | Testing                      |              |
|                                 |                              |              |

Remarks

Please enter your Name, Date of Birth (For Personal Banking) / Incorporation (For Corporate Banking) & Mobile Number. This is required to reprint your e-receipt / remittance(PAP) form, if the need arises.

| Name *                                 | Tarnnum Mansoori     |                   |
|----------------------------------------|----------------------|-------------------|
| Date Of Birth / Incorporation *        | */*/*087             |                   |
| Mobile Number *                        | 1242845 <b>#16</b> * |                   |
| Email Id                               | ** @nbrc.ac.in       |                   |
| Enter the text as shown in the image * | D9D3C                | D9D3C             |
|                                        |                      |                   |
|                                        |                      | Submit Reset Back |

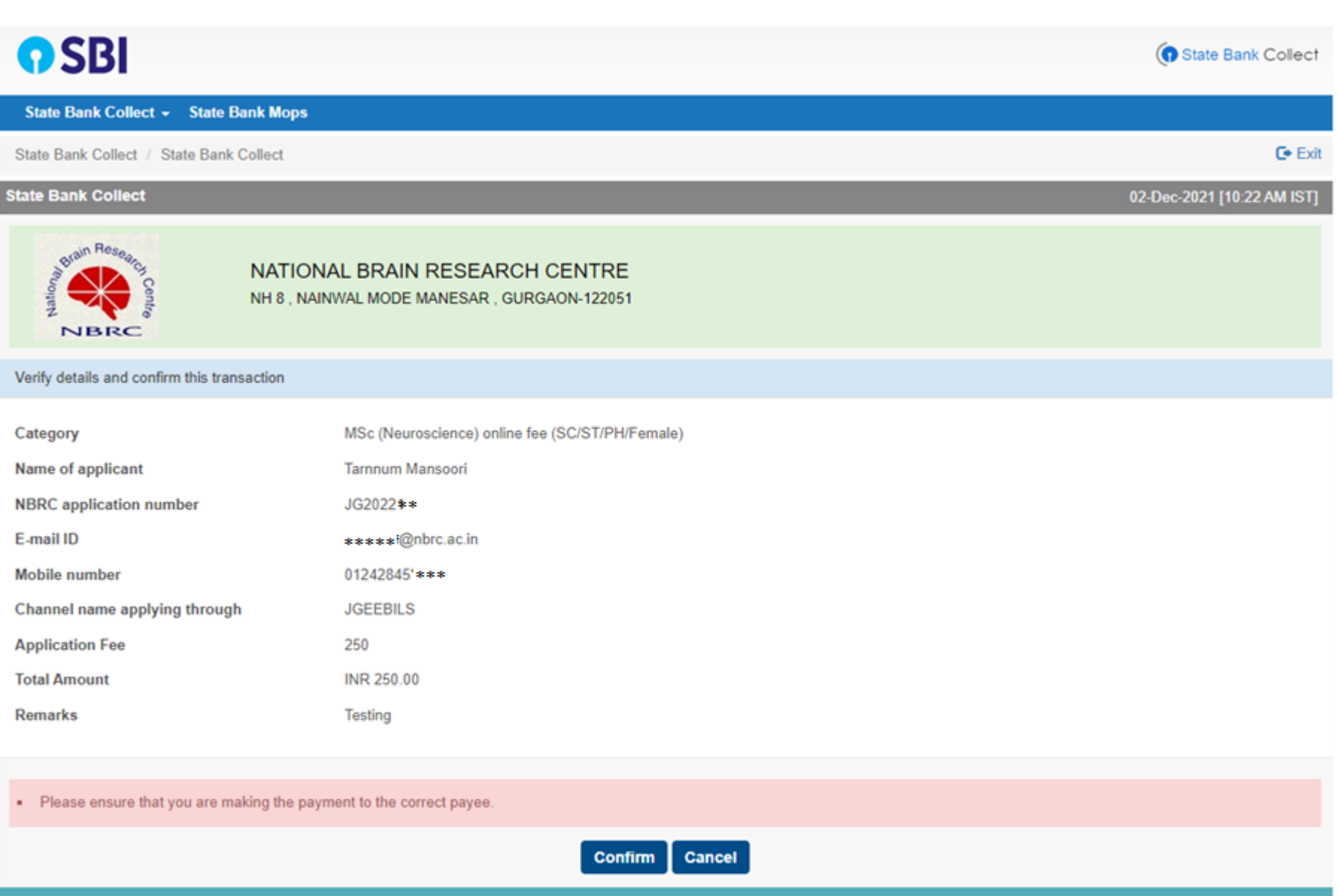

© State Bank of India

Privacy Statement | Disclosure | Terms of Use

| STATE BANK COLLECT MULTI OPTION PAYMENT SYSTEM                                                                                                  |                                                                                                    |                                                                |  |  |  |
|----------------------------------------------------------------------------------------------------|----------------------------------------------------------------------------------------------------|----------------------------------------------------------------|--|--|--|
| Net Banking                                                                                                    |                                                                                                    |                                                                |  |  |  |
| State Bank of India<br>Bank Charges: Rs 11.8<br>CLICK HERE                                                                                      | Cuick Here                                                                                                   |                                                                |  |  |  |
| Card Payments                                                                                                    |                                                                                                    |                                                                |  |  |  |
| This payment mode is not available between 23:30 hours IST and 00:30 hours IST                                                                  |                                                                                                    |                                                                |  |  |  |
| State Bank ATM-cum-Debit Card<br>Bank Charges: Rs 0.0<br>CLICK HERE<br>Prepaid Card<br>(Incl Rupay PPC)<br>Bank Charges: Rs 12.98<br>CLICK HERE | Cther Bank Debit Cards<br>Bank Charges: Rs 0.0<br>CLICK HERE<br>Foreign Card<br>Bank Charges:<br>NOT ENABLED | Credit Cards<br>Bank Charges: Rs 12.98<br>CLICK HERE           |  |  |  |
| Other Payments Modes                                                                                                    |                                                                                                    |                                                                |  |  |  |
| UPI is not available between 22:30 hours IST and 23:30 hours IST<br>UPI<br>Bank Charges: Rs 0.0<br>CLICK HERE                                   | NEFT<br>NEFT/RTGS<br>Bank Charges: Rs 15.0<br>CLICK HERE                                                     | SBI Branch<br>Bank Charges: Rs 59.0<br>CLICK HERE              |  |  |  |
| © State Bank of India                                                                                                    |                                                                                                    | Site best viewed in I.E 10 +, Mozilla 30 +, Google Chrome 30 + |  |  |  |

After completion of payment enter the payment details on to the NBRC application site.